## APP Grupo Cajamar PRÉSTAMOS SIN COTITULAR

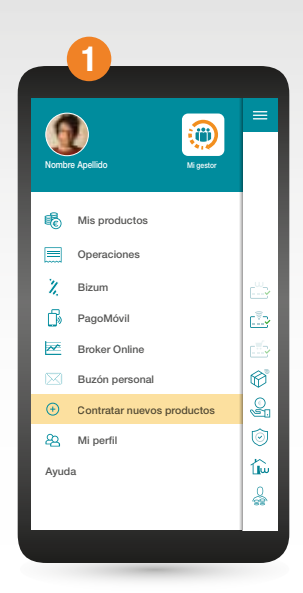

## Accede al menú lateral y selecciona "Contratar nuevos productos".

|            | 2                   |   |
|------------|---------------------|---|
| =          | Contratar productos | چ |
|            |                     |   |
|            | Wefferent Crédito   | > |
|            | Tarjeta Sticker     | > |
|            | Tarjeta E-shopping  | > |
| Ø          | Pack Wefferent      | > |
| Ş.         | Préstamos consumo   | > |
| $\bigcirc$ | Seguros             | > |
|            | Hipoteca Wefferent  | > |
|            | Depósito Online     | > |
|            |                     |   |

## A continuación selecciona "Préstamos consumo".

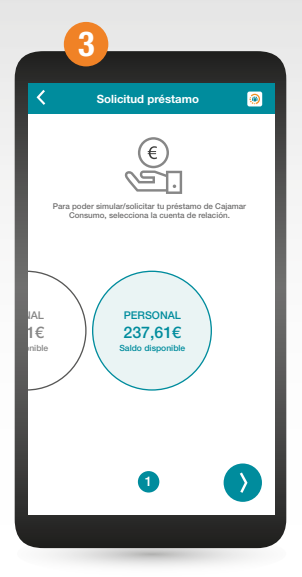

Desliza y selecciona la cuenta en la que quieres relacionar el préstamo.

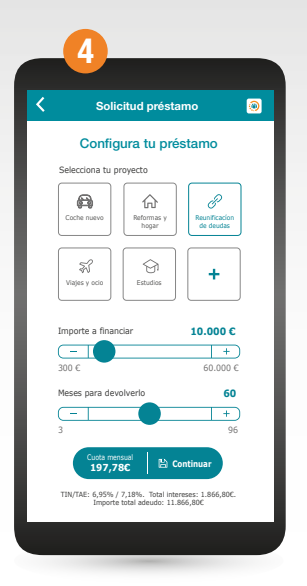

Ya puedes configurar tu préstamo. Selecciona el proyecto, el importe y el plazo, en función de tu necesidad, y pulsa en "Continuar".